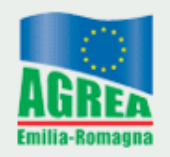

Agenzia Regionale per le Erogazioni in Agricoltura per l'Emilia-Romagna

## Guida passo-passo installazione Microsoft<sup>®</sup> ActiveSync e prima connessione TOPCON<sup>®</sup> GRS-1

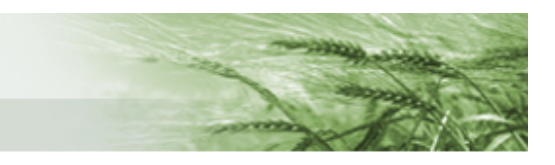

## Installazione Microsoft ActiveSync

Per eseguire l'installazione sono necessari i diritti amministrativi sulla propria macchina, se non si dispone di tali privilegi o in caso di dubbio, contattare l'amministratore di sistema.

Di seguito sono riportate le schermate che si dovrebbero incontrare durante il processo di installazione e le relative azioni da compiere.

Qualora non si sia già in possesso del pacchetto di installazione di Microsoft<sup>®</sup> ActiveSync è possibile scaricarlo direttamente dal sito del produttore a questo indirizzo: <u>Download Microsoft ActiveSync</u>

## Eseguire il file "ACTIVESYNC 4.5 SETUP.MSI " ed attendere la prima schermata

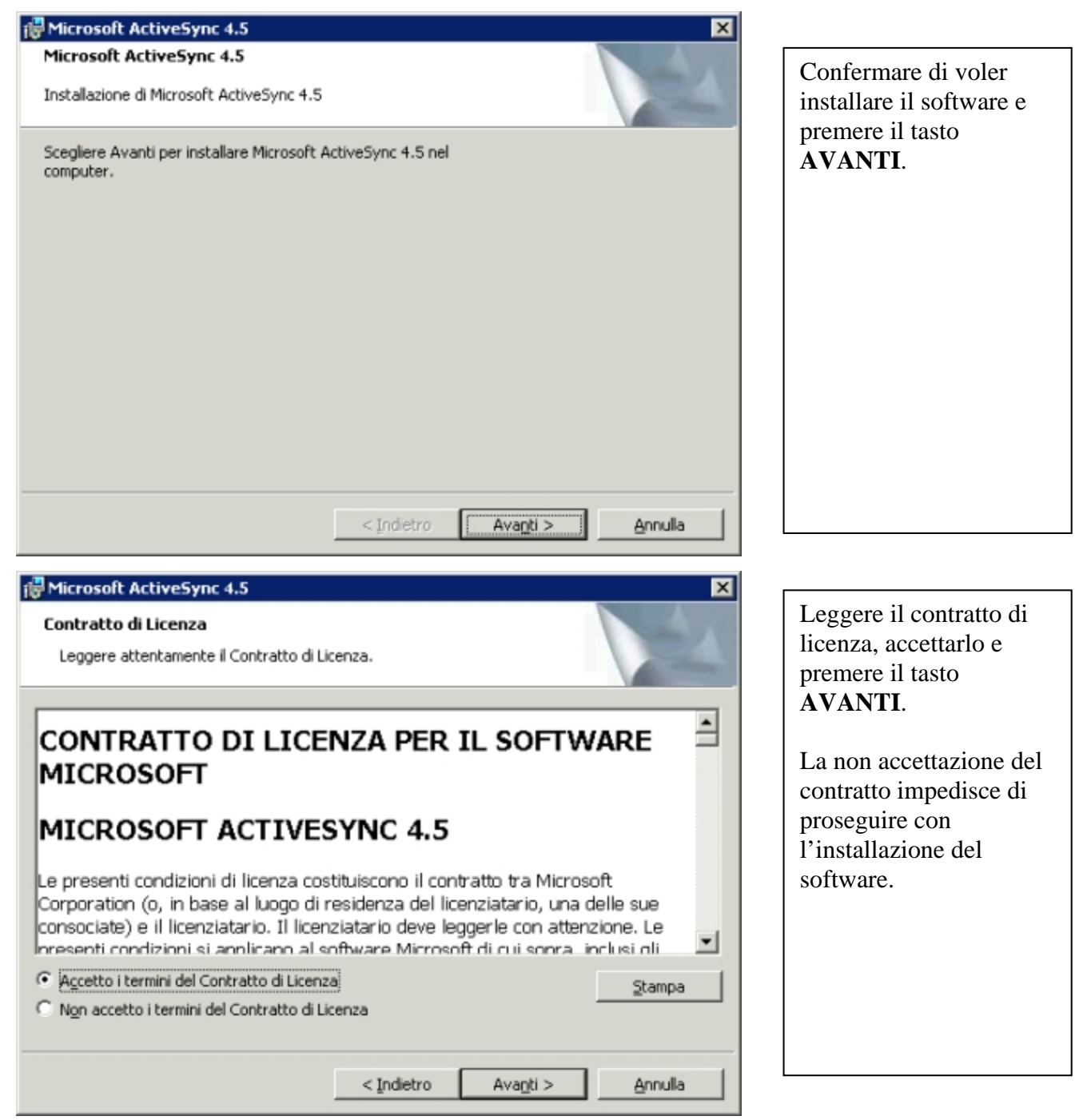

| 🖟 Microsoft ActiveSync 4.5 |               | ×                     |
|----------------------------|---------------|-----------------------|
| Informazioni utente        |               | A 4                   |
| Immettere i propri dati.   |               | 100 million           |
| Nome utente:               |               |                       |
| AGREA                      |               |                       |
| Organizzazione:            |               |                       |
| REGIONE EMILIA ROMAGNA     |               |                       |
|                            |               |                       |
|                            |               |                       |
|                            |               |                       |
|                            |               |                       |
|                            |               |                       |
|                            |               |                       |
|                            |               |                       |
|                            | < Indietro Av | anti > <u>Annulla</u> |

Verificare che le informazioni suggerite nei due campi siano corrette, eventualmente modificarle e premere il tasto **AVANTI**.

| Micros   | soft Actives                        | ync 4.5                            |                                    |                |                       |          | × |
|----------|-------------------------------------|------------------------------------|------------------------------------|----------------|-----------------------|----------|---|
| Cartel   | a di destina                        | zione                              |                                    |                | 1                     | Sec. 1   |   |
| Fare     | clic su Avanti<br>uire l'installazi | per eseguire l'<br>one in una cart | installazione ir<br>tella diversa. | i questa carte | lla o su Modifica per |          |   |
| <u> </u> | Installa M<br>C:\Progra             | licrosoft Active<br>ammi\Microsoft | eSync 4.5 in:<br>: ActiveSync\     |                | Ē                     | Modifica |   |
| Volu     | me                                  | Dimensio                           | Disponibile                        | Richiesto      | Differenze            |          |   |
|          | 9                                   | 36GB                               | 7058MB                             | 32MB           | 7025MB                |          |   |
|          |                                     |                                    | <1                                 | ndietro        | Avagti >              | Annulla  |   |
|          |                                     |                                    |                                    |                |                       |          | _ |

Verificare che il percorso di installazione suggerito sia corretto, modificarlo solo se necessario e premere il tasto **AVANTI**.

-1

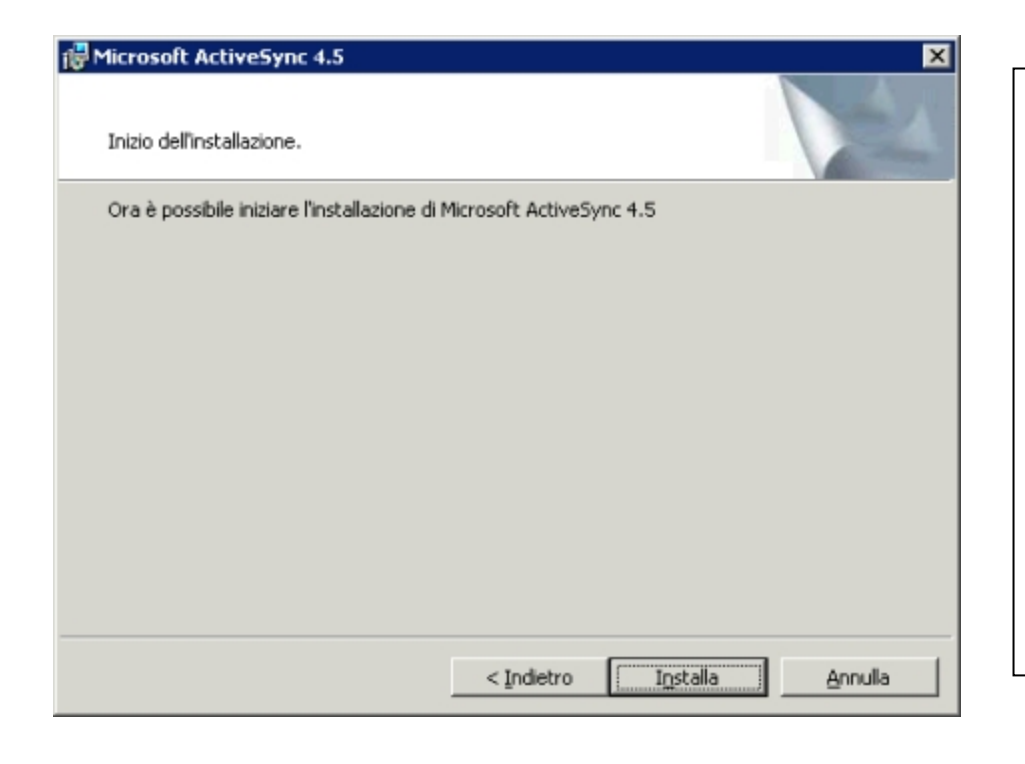

Tutte le informazioni necessarie all'installazione sono state fornite ed è possibile procedere con l'installazione: per continuare premere il tasto **INSTALLA**.

| 🔂 Microsoft                     | t ActiveSync 4.5                                                                                       |
|---------------------------------|----------------------------------------------------------------------------------------------------|
| <b>Installazi</b><br>Installazi | one in corso Microsoft ActiveSync 4.5<br>ione in corso delle funzionalità selezionate.                 |
| ß                               | Installazione di Microsoft ActiveSync 4.5 in corso. L'operazione potrebbe<br>richiedere alcuni minuti. |
|                                 | Stato:                                                                                                 |
|                                 | Aggiornamento dei driver USB in corso                                                                  |
|                                 |                                                                                                    |
|                                 |                                                                                                    |
|                                 |                                                                                                    |
|                                 |                                                                                                    |
|                                 |                                                                                                    |
|                                 |                                                                                                    |
|                                 |                                                                                                    |
|                                 |                                                                                                    |
|                                 |                                                                                                    |
|                                 |                                                                                                    |
|                                 | < Indietro Avagti > Annulla                                                                            |

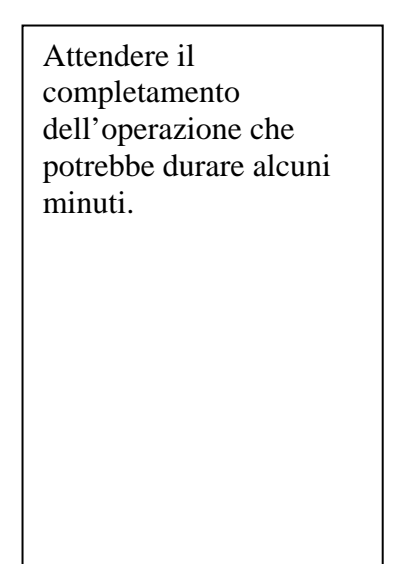

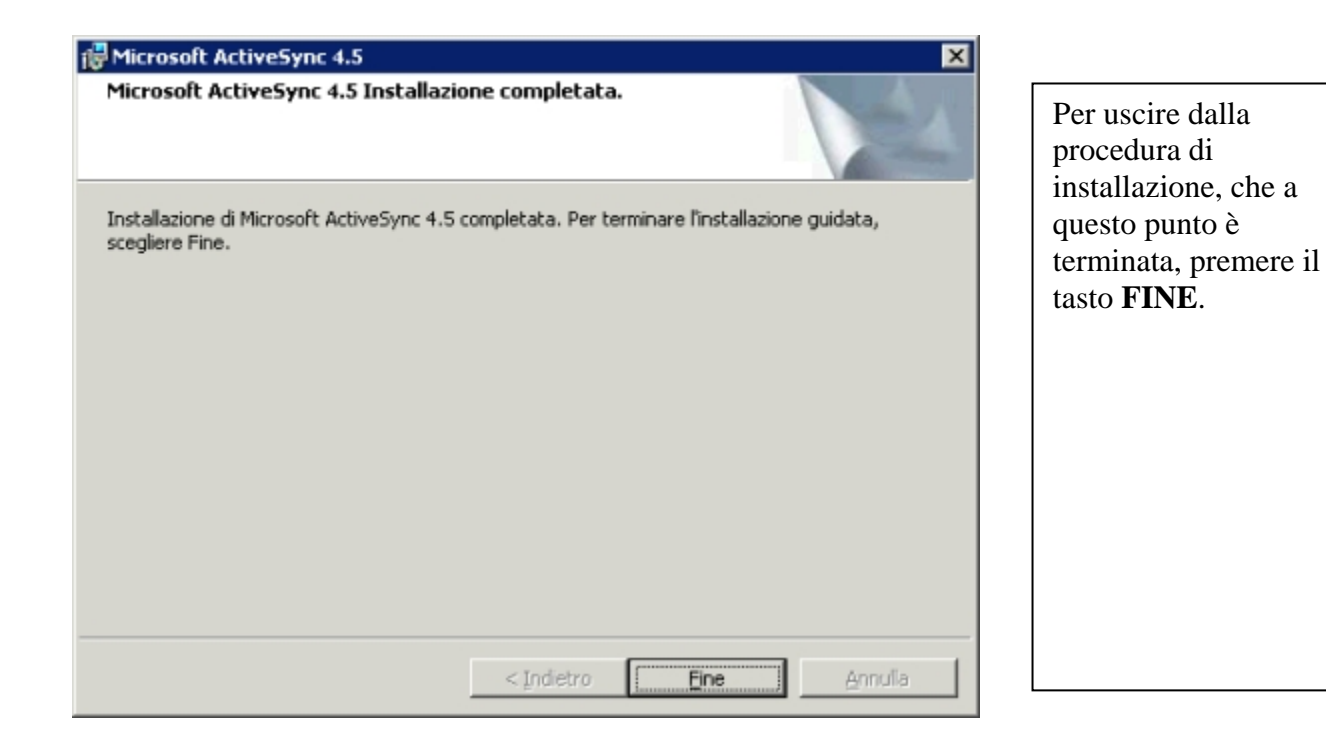

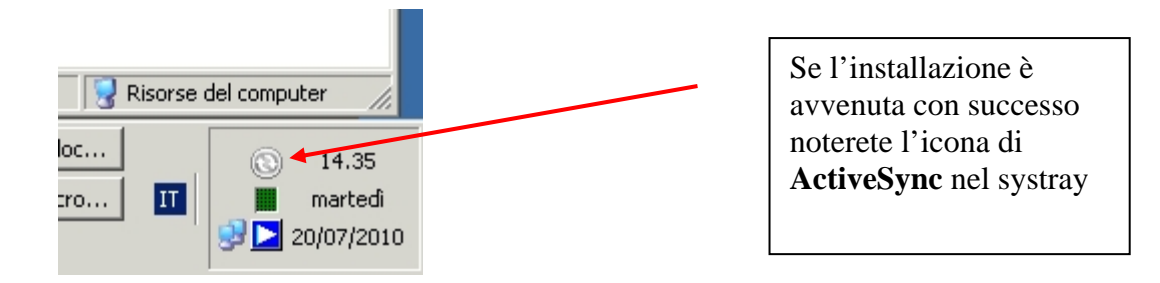

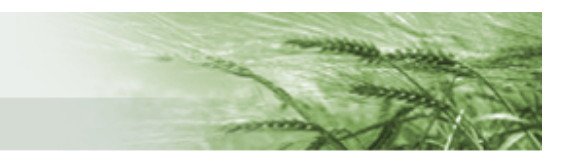

## Prima connessione del dispositivo TOPCON GRS-1

Per eseguire la prima connessione del dispositivo TOPCON GRS-1 al proprio personal computer è necessario avere installato Microsoft ActiveSync.

Di seguito sono riportate le schermate e le azioni necessarie per la prima connessione.

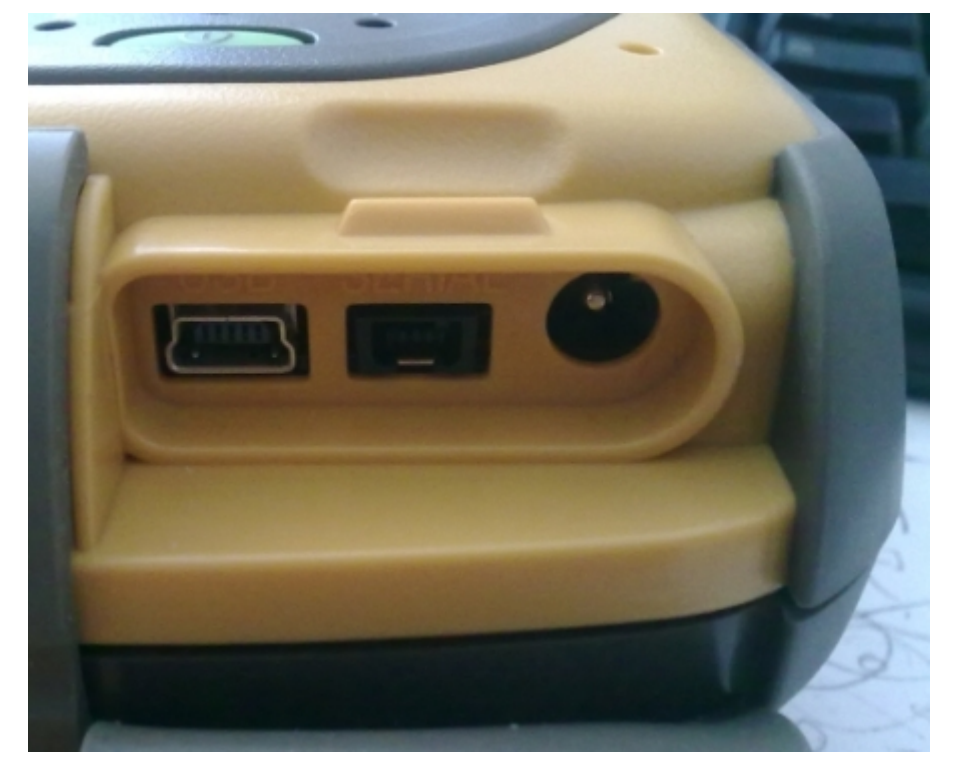

Panoramica delle connessioni (protette da sportello in gomma) sula lato destro dell'apparato TOPCON GRS-1, da sinistra verso destra:

- connettore mini-USB

- connettore seriale [non utilizzato]
- connettore di ricarica

Collegare dapprima il cavo usb [ fornito in dotazione ] all'apparato GRS-1, successivamente collegare l'altra estremità al personal computer ed attendere la prima schermata

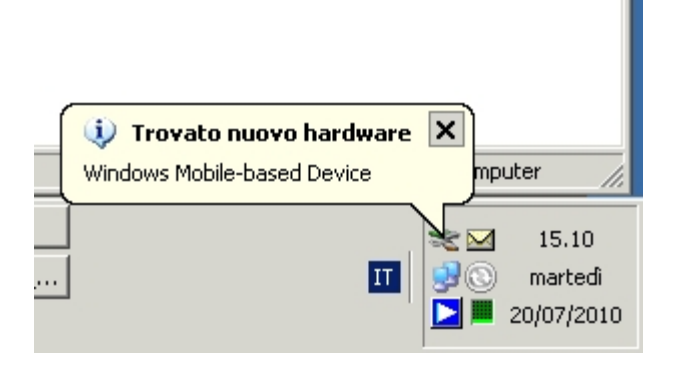

Dovrebbe comparire inizialmente questo messaggio nel Systray. Attendere che il sistema passi alla schermata successiva.

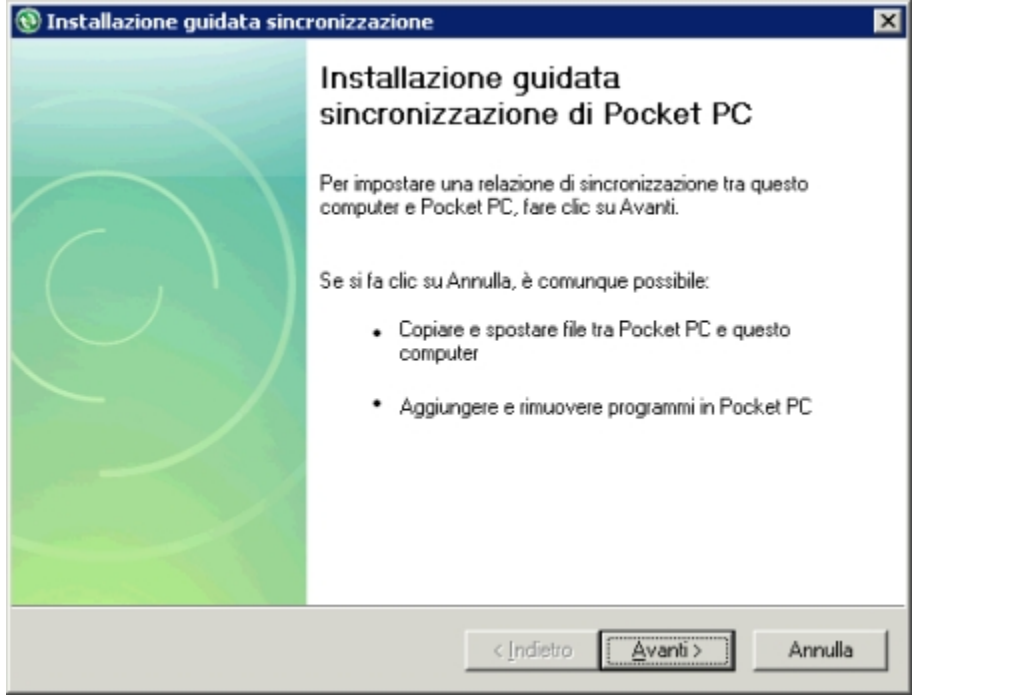

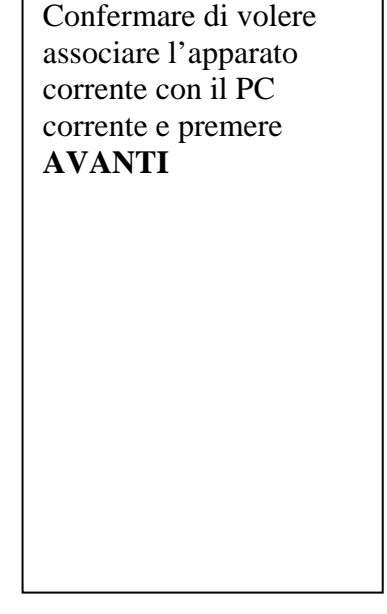

| Ins | tallazione gu                                      | uidata sincroniz                                                 | zazione                                   |                                   |                                       |            |
|-----|----------------------------------------------------|------------------------------------------------------------------|-------------------------------------------|-----------------------------------|---------------------------------------|------------|
| Sin | ncronizzazior<br>Sincronizzare                     | ne diretta con u<br>le informazioni an                           | in server<br>che quando r                 | non si è conne:                   | ssi a questo con                      | nputer.    |
|     | È possibile eff<br>Microsoft Exc<br>server e delle | fettuare la sincroni<br>hange. Per effettu<br>credenziali di acc | zzazione diret<br>are ciò, è nec<br>esso. | tamente con u<br>cessario disporr | n server che es<br>e dell'indirizzo d | egue<br>el |
|     |                                                    |                                                                  |                                           |                                   |                                       |            |
|     |                                                    |                                                                  |                                           |                                   |                                       |            |
|     |                                                    |                                                                  |                                           |                                   |                                       |            |
|     |                                                    |                                                                  |                                           | < Indietro                        | Avanti >                              | Annulla    |

Rimuovere l'eventuale segno di spunta ☑ → □ dalla casella di controllo e premere AVANTI

| r geo n'normalitern |  |  |
|---------------------|--|--|
| 🗆 📧 Contacts        |  |  |
| 🗆 🖭 Calendar        |  |  |
| 🗆 🚖 E-mail          |  |  |
| 🗆 🗹 Tasks           |  |  |
| Note 📃              |  |  |
| 🗆 🗔 Preferiti       |  |  |
| 🗆 🔛 File            |  |  |
| 🗆 🈏 Media           |  |  |
|                     |  |  |

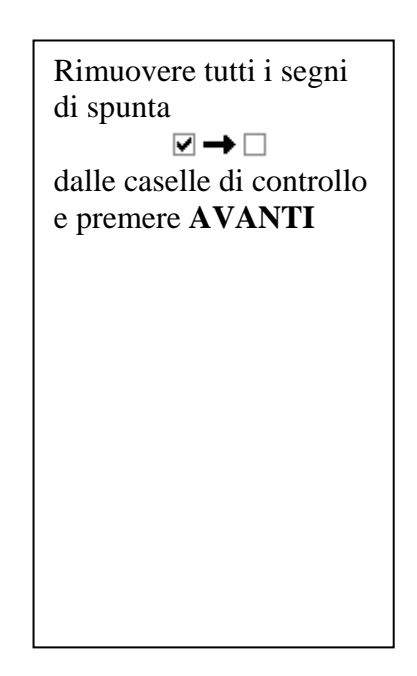

| Consenti connessioni wireless |  |  |  |  |  |
|-------------------------------|--|--|--|--|--|
|                               |  |  |  |  |  |
|                               |  |  |  |  |  |
|                               |  |  |  |  |  |
|                               |  |  |  |  |  |
|                               |  |  |  |  |  |

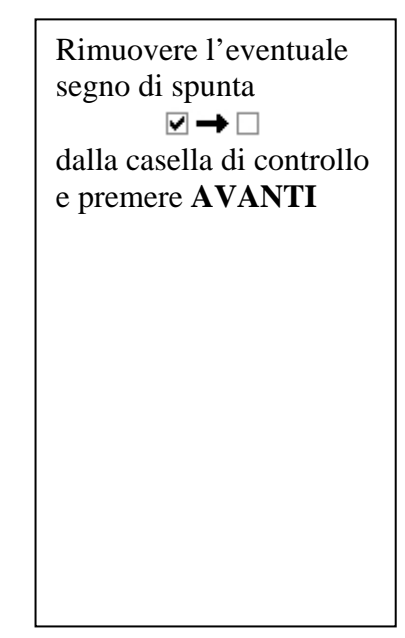

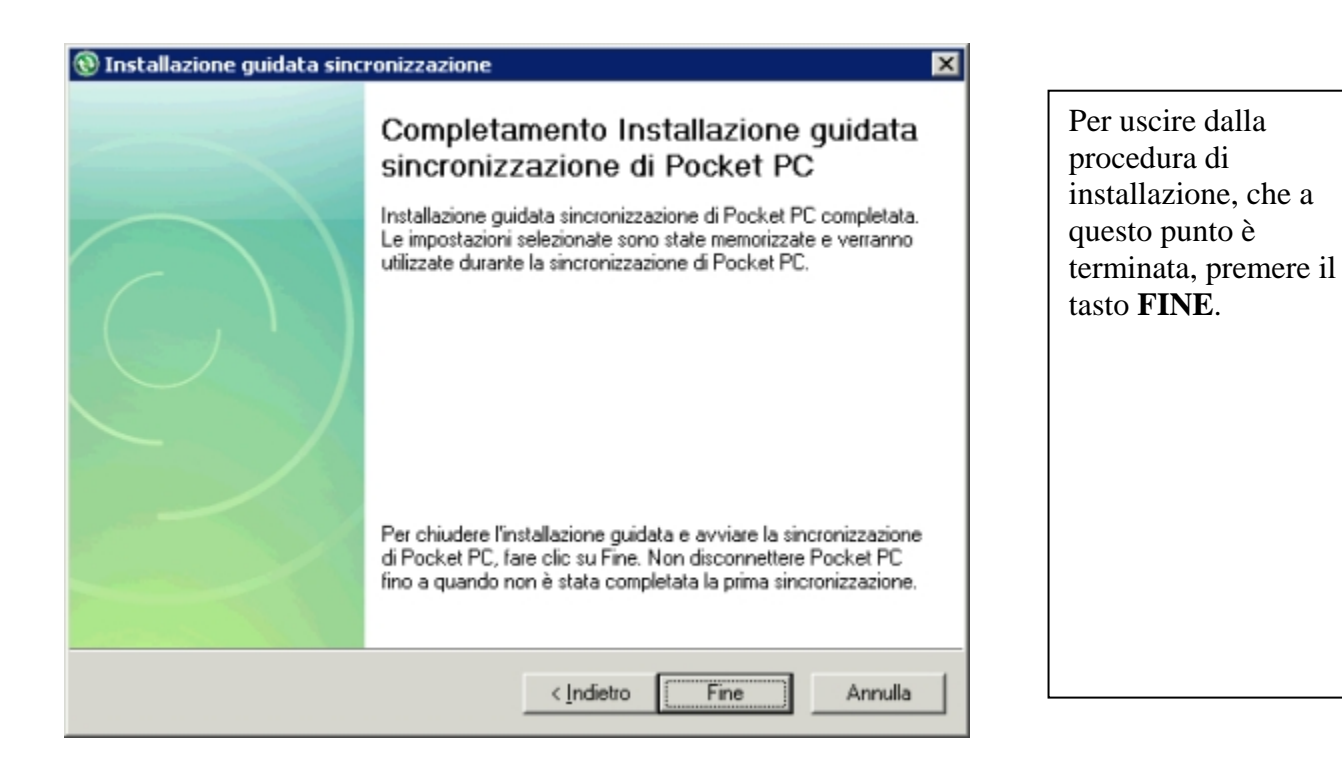

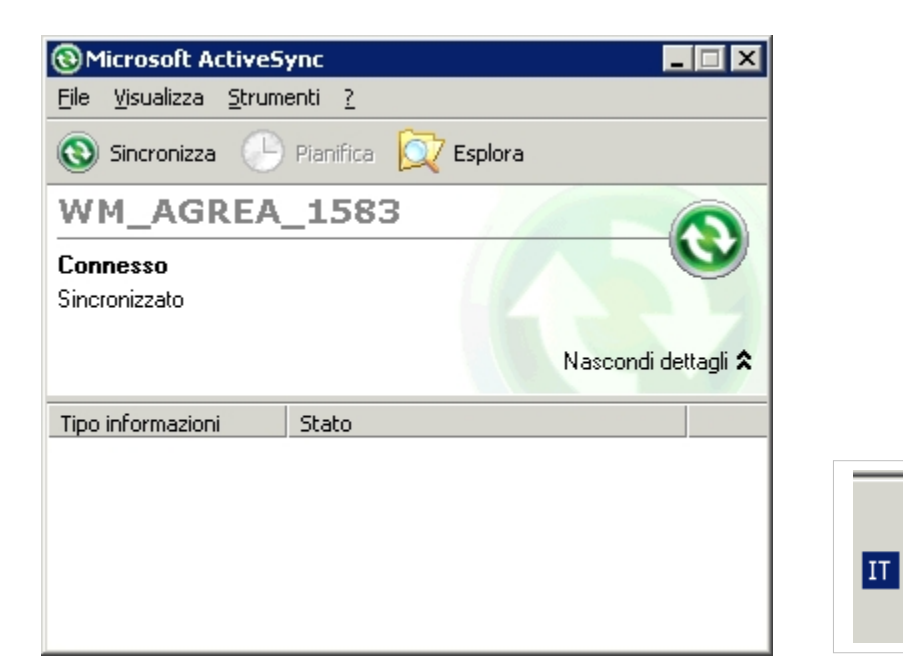

Se l'associazione del dispositivo è andata a buon fine verrà visualizzata questa schermata ed inoltre è possibile notare che l'icona nel systray è di colore verde

20/07/2010